第一步,修改服务器主机名称,如下图:

| Windows             | 使用以下信息在网络中标识这台计算机。                                         |                                             |
|---------------------|------------------------------------------------------------|---------------------------------------------|
| 计算机描述(0):           |                                                            | 计算机名/域更改                                    |
|                     | ,<br>例如: "IIS Production Server" 或<br>"Accounting Server"。 | 可以更改这台计算机的名称和成员身份。更改可能影响 络资源的访问。详细信息        |
| 计算机全名:              | CITRIX5                                                    |                                             |
| 工作组:                | workgroup<br>1                                             |                                             |
| 要重命名这台计算<br>单击"更改"。 | 机,或者更改其域或工作组,请<br>更改(C)                                    | 计算机全名:<br>CITRIX5                           |
|                     |                                                            | 其他 (M)                                      |
|                     |                                                            |                                             |
|                     |                                                            | <ul> <li>① 工作组(W):<br/>WORKGROUP</li> </ul> |
|                     |                                                            |                                             |

第二步,卸载 Citrix License Server,卸载后重新启动电脑,然后重新安装 Citrix License Server;如下图:

| - 组织 * 📊 视图 * 🛃 卸報 💐                | 9 更改 😓 修复             | ie press | Citrix Licen | se Server |
|-------------------------------------|-----------------------|----------|--------------|-----------|
| []称 ▲   •                           | 发行者                   |          | ▼ 安   •      | 大小        |
| Citrix Access Management Console    | Citrix Systems,       | Inc.     | 2009/        |           |
| Citrix Access Management Console    | Citrix Systems        |          | 2009/        | 14.1 MB   |
| Citrix Licensing                    | Citrix Systems,       | Inc.     | 2009/        | 29.6 MB   |
| Citrix Web Interface                | Citrix Systems,       | Inc.     | 2009/        | 113 MB    |
| Citrix XenApp 5.0                   | Citrix Systems,       | Inc.     | 2009/        | 113 MB    |
| Marcowie ywydau przycy winiem 10 m. | Mộ tự được Maria quay |          | 5000 Å       | 7 90 MM   |

安装完成 Citrix License Server 后,需要把新 Hostname 对应的 License 文件上传到 Citrix License Server。如下图:

## License Management Console

## **CİTR**İX

|      |                                                      |                           |                                           |                            | License Server CITR |
|------|------------------------------------------------------|---------------------------|-------------------------------------------|----------------------------|---------------------|
|      | Current Usage                                        | Historical Usa            | ge Configuration                          | User Administration        |                     |
|      | License Files<br>File Locations<br>Threshold Options |                           | Upload licens                             | se file                    |                     |
|      | License File                                         |                           |                                           | 浏览                         |                     |
|      |                                                      | Upload D<br>Specifying an | Cancel D<br>existing file will cause that | at file to be overwritten. |                     |
| 第三步, | 重新配置 Access                                          | Management                | t Console,跑一次(                            | Configure and run discove  | ery,新建一个 farm,如下图:  |

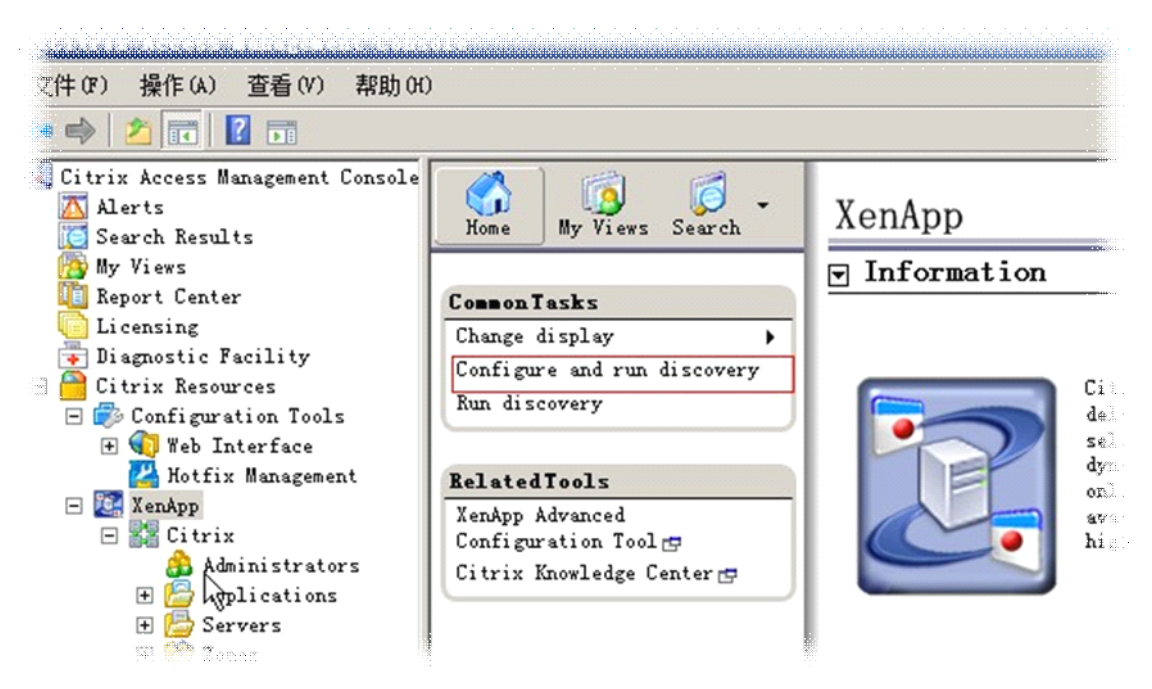

删除原 Citrix Server;如下图。

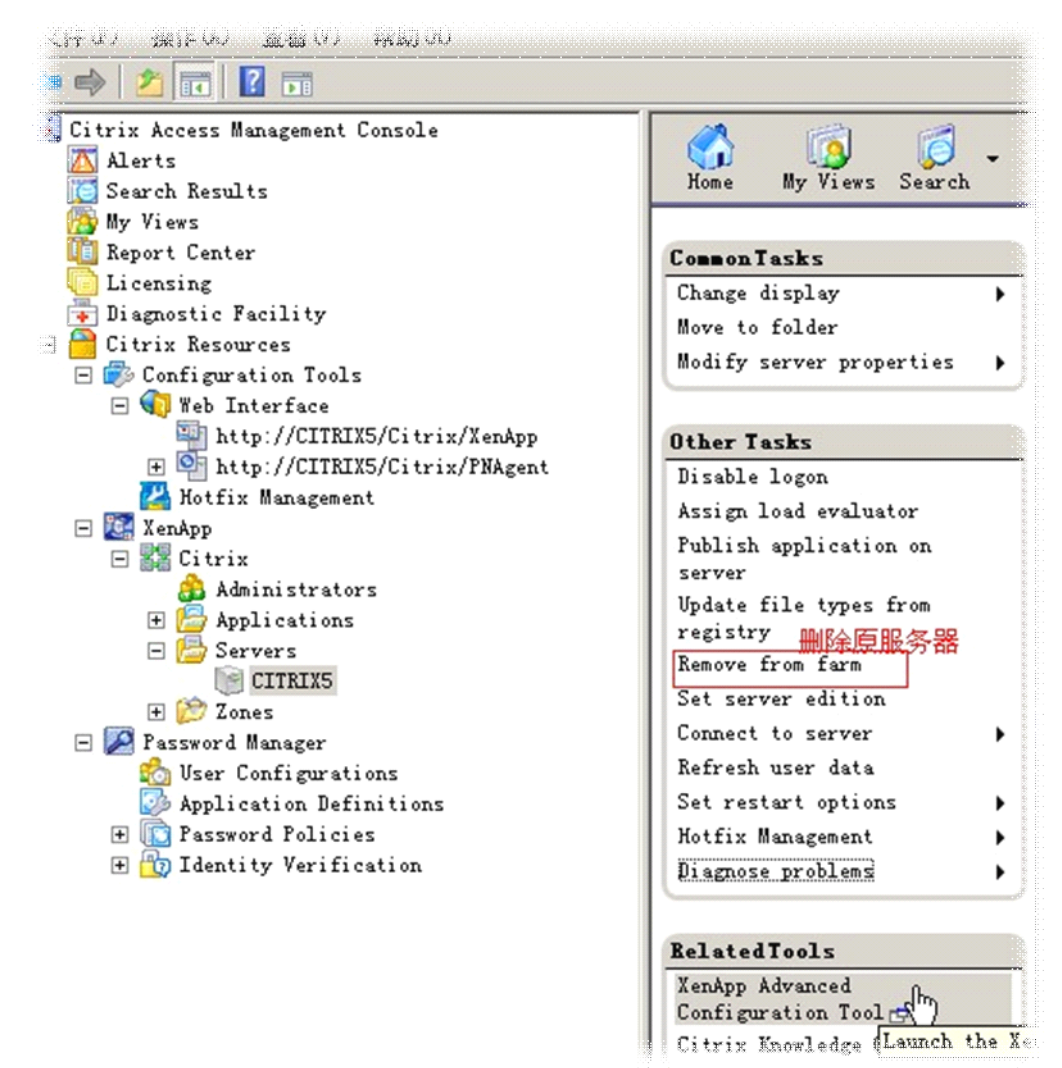

第四步,指定 Citrix License Server,如下图。

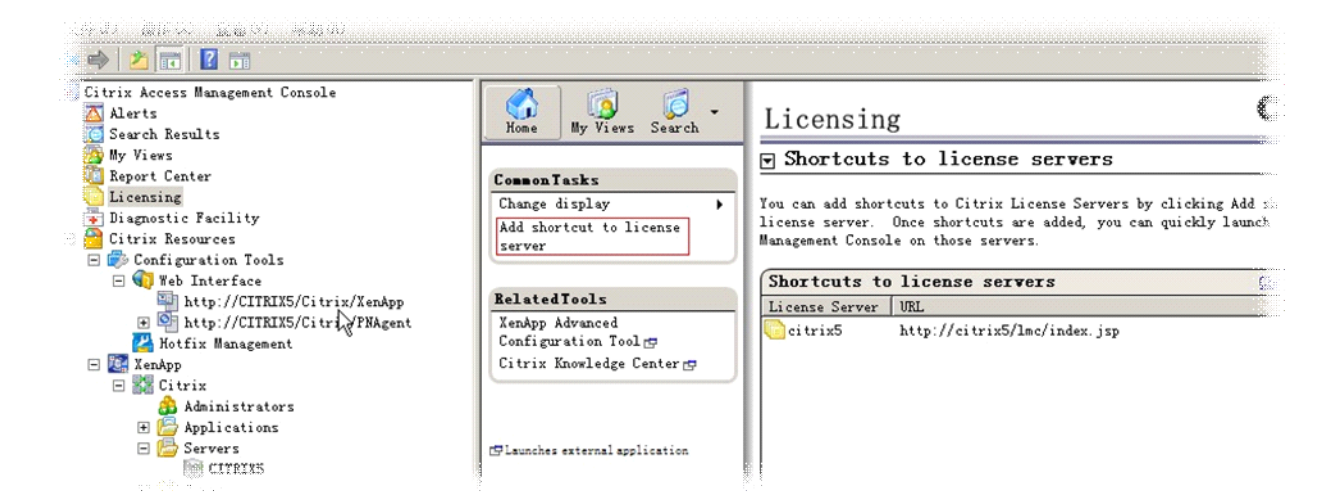

第五步,重新配置 Web interface,详细设置如下列图:

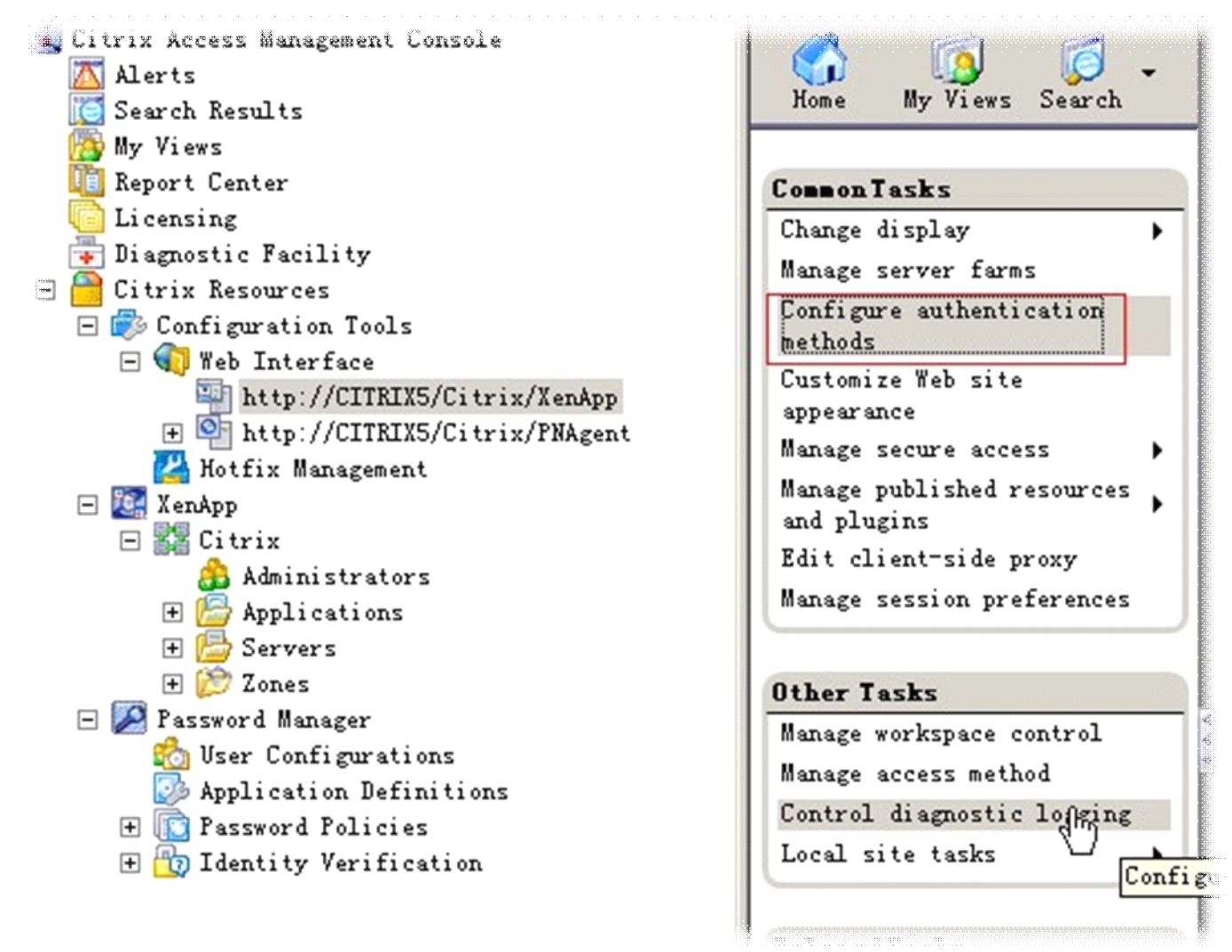

| Explicit<br>Pass-through |                     |                    | Properties         |
|--------------------------|---------------------|--------------------|--------------------|
| Pass-through with s      | mart card           |                    |                    |
| Smart card               |                     |                    |                    |
| Anonymous*               |                     |                    |                    |
| Not supported by Xer     | nDesktop.           | Ν                  |                    |
| te: You should confi     | gure your system to | support your selec | ted authentication |

| - General<br>- Domain Restriction 1<br>- Explicit<br>- Authentication Type<br>- Two-Factor Authenticati<br>- Password Settings<br>- Account Self-Service | Domain Restriction Restrict access to the site to users in specific domains. C Allow any domain Restrict to the following domains: Domain list                                                                                                    |
|----------------------------------------------------------------------------------------------------|----------------------------------------------------------------------------------------------------|
|                                                                                                    | <ul> <li>Citrix5</li> <li>2</li> <li>4</li> <li>Add</li> <li>Edit</li> <li>Remoyze</li> <li>3</li> <li>M When defining domain restrictions, ensure that the corresponding UPN restrictions are also defined or disable UPN format logons.</li> <li>UPN restrictions and domain display options can be configured by clicking Settings on the <u>Authentication Type</u> page.</li> </ul> |
|                                                                                                    | OK Cancel Annly                                                                                                    |

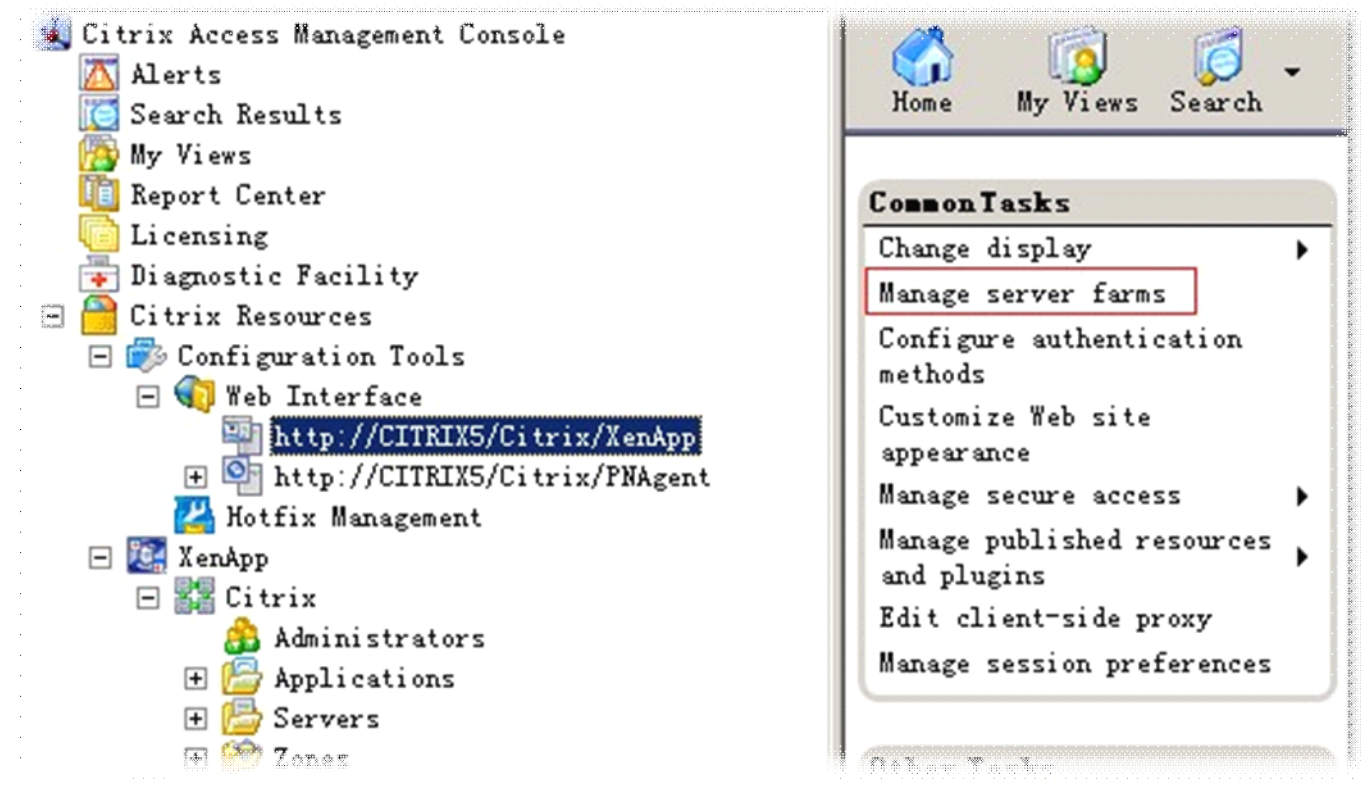

第六步,重新添加一个 Administrators 账户,并删除原 administrators 账户,最后把 Applications 重新发布即可。

| Sutrix Access Management Console | 1                         |                        |
|----------------------------------|---------------------------|------------------------|
| Alerts                           | Home My Views Search      | Administrators         |
| Search Kesults                   |                           |                        |
| 👸 My Views                       |                           | Administrators         |
| 🔟 Report Center                  | Common Tasks              |                        |
| C Licensing                      | Change dignlarr           | (a                     |
| Diagnostic Facility              | Change display            | Citrix Administrator   |
| Citrix Resources                 | New                       | Name 🛆                 |
| Configuration Tools              |                           | CITRIX5\Administrators |
| 🛨 🌍 Web Interface                | Other Tasks               |                        |
| 🔛 🔛 Hotfix Management            | Permissions               |                        |
| 🖃 🌉 XenApp                       |                           |                        |
| 🖃 🌄 Citrix                       |                           |                        |
| 🝰 Administrators                 | RelatedTools              |                        |
| 🛨 📩 Applications                 | XenApp Advanced           |                        |
| 🛨 🔚 Servers                      | Configuration Tool 🗗      |                        |
| 🕀 😥 Zones                        | Citrix Knowledge Center 🗗 |                        |
| 📼 💹 Password Manager             |                           |                        |
| 📩 User Configurations            |                           |                        |
| 🦰 tenlischim Dofinition          |                           |                        |

编后语:由于截图是后期截取的,难免有漏的步骤,反正秉承一句话,就是把 Citrix 中所有涉及到原来 Hostname 的地方,通通改成新的 Hostname 就可以了,有些地方无法直接修改的就新建一个设置再删除原设置,虽然做起来 非常繁琐,但还是希望对无法重装整个 Citrix 的朋友有所帮助。